## การใช้ pivot table ใน excel เพื่อวิเคราะห์ข้อมูล

- 1. ออกแบบและสร้างตารางข้อมูล ซึ่งมีข้อมูล ดังนี้
  - วันที่เสนอซื้อ
  - ข้อมูลหนังสือ ได้แก่ ชื่อเรื่อง ชื่อผู้แต่ง isbn ครั้งที่พิมพ์ ปีพิมพ์ ราคา เป็นต้น
  - ข้อมูลผู้เสนอซื้อ ได้แก่ ชื่อ-สกุลผู้เสนอซื้อ สังกัด ประเภท e-mail
  - ร้านค้า
  - ผลการพิจารณาของหอสมุด

| 1 | А     | В            | С           | D       | E       | F    | G    | Н       | 1       | J   | К      | L     | М       | N       |
|---|-------|--------------|-------------|---------|---------|------|------|---------|---------|-----|--------|-------|---------|---------|
| 1 | ลำดับ | วัน/เคือน/ปี | ชื่อหนังสือ | ผู้แต่ง | ปีพิมพ์ | ราคา | ISBN | หนังสือ | ผู้เสนอ | คณะ | ประเภท | email | ร้านค้า | ตรวจสอบ |
| 2 |       |              |             |         |         |      |      |         |         |     |        |       |         |         |
| 3 |       |              |             |         |         |      |      |         |         |     |        |       |         |         |
| 4 |       |              |             |         |         |      |      |         |         |     |        |       |         |         |
| 5 |       |              |             |         |         |      |      |         |         |     |        |       |         |         |

## 2. กรอกรายละเอียดลงในตาราง

| X  | 🖹 🖵 🎔 - 🔍 🚔 🕍 🔯 🗋   ד สรุปสลการเสนอชื่องานทับแก้บบุ๊คนฟร์ - Microsoft Excel |                      |                                                       |                                   |                    |                                 |                                       |              |                            |                               |  |  |  |
|----|-----------------------------------------------------------------------------|----------------------|-------------------------------------------------------|-----------------------------------|--------------------|---------------------------------|---------------------------------------|--------------|----------------------------|-------------------------------|--|--|--|
| ui | แล้ว หน้าแรก แท้รโดงรหน้าคระดาษ สูตร ป้อนูล ตรวรหาน มุมมอง                  |                      |                                                       |                                   |                    |                                 |                                       |              |                            |                               |  |  |  |
| ſ  | 📕 👗 ຕັດ                                                                     | Calibri              | т 11 т А́ ѧ́ ≡ ≡ в ≫лт В́с                            | ตัดข้อความ ทั่วไป                 | •                  | <u>&lt;</u>                     |                                       |              | Σ ผลรวมอัตโนมัติ · A       | 7 <b>A</b>                    |  |  |  |
| ŋ  | 🥥 ตัวคัด                                                                    | อางรูปแบบ <b>B</b> I | Ŭ *   図 *   <u>≫</u> * <u>▲</u> *   第 第 第   译 律   図 : | ผสานและจัดกึ่งกลาง ชั ชั % , 500  | .00 การ<br>*.0 ตาม | จัดรูปแบบ รื<br>แงื่อนไข ∽ เรื่ | มัดรูปแบบ ลักษณะ เ<br>ป็นตาราง⊤เชลล์⊺ | ເທຣກ ລນ ຊປແນ | ม (รียงส<br>2 ล้าง ฯ และกร | เด้บ ค้นหาและ<br>อง ⊤ เลือก ⊤ |  |  |  |
|    | คลัปบอร์ด                                                                   | <b>Fa</b>            | แบบอักษร 🕞 การจัดแนว                                  | G ตัวเลข                          | - Fa               | ត័រ                             | าษณะ                                  | เซลล์        | การแก้ไข                   |                               |  |  |  |
| _  | C9                                                                          | • (*                 | Ĵ <sub>x</sub>                                        |                                   |                    |                                 |                                       |              |                            |                               |  |  |  |
|    | Α                                                                           | В                    | С                                                     | D                                 | E                  | F                               | G                                     | Н            | 1                          | J                             |  |  |  |
| 1  | ลำดับ                                                                       | วัน/เคือน/ปี         | ชื่อหนังสือ                                           | ផ្ទ័រទៅទ                          | ปีพิมพ์ ราศ        |                                 | ISBN                                  | หนังสือ      | ผู้เสนอ                    | คณะ                           |  |  |  |
| 2  | 1                                                                           | 6 Feb60              | Thinking Skills: Critical Thinking and Problem S      | John Butterworth and Geoff Thwait | 2015               | 2070                            | 9781107606302                         | eng          | ผส.คร.ธนสิทธิ์             | คณะศึกษาศาสตร์                |  |  |  |
| 3  | 2                                                                           | 6 Feb60              | Teacher Quality and Teacher Education Quality         | Nicholas M. Michelli              | 2017               | 1665                            | 9781138948723                         | eng          | ผส.คร.ธนสิทธิ์             | คณะศึกษาศาสตร์                |  |  |  |
| 4  | 3                                                                           | 6 Feb60              | Principles of Information Technology                  | Emergent Learning                 | 2017               | 4009.5                          | 9780134446547                         | eng          | อ.กรัญญา สิทธิสงวน         | คณะวิทยาศาสตร์                |  |  |  |
| 5  | 4                                                                           | 6 Feb60              | Computational Statistics Handbook with MATLA          | Wendy L. Martinez                 | 2016/3             | 4009.5                          | 9781466592735                         | eng          | อ.ปียพล ไพจิตร             | คณะวิทยาศาสตร์                |  |  |  |
| 6  | 5                                                                           | 6 Feb60              | Biotechnology Operations: Principles and Practice     | John M. Centanni                  | 2017               | 5265                            | 9781498758796                         | eng          | ผศ.คร.พิทยา หลิวเสรี       | คณะวิศวกรรมศา                 |  |  |  |

เมื่อกรอกรายละเอียดเรียบร้อยแล้ว ขั้นตอนต่อมาคือการวิเคราะห์ข้อมูลโดยใช้เครื่องมือ Pivot table ใน excel ดังนี้

3. คลิกที่ รูปสามเหลี่ยมมุมบนซ้าย (ดังภาพ) หรือ กด Ctrl+A เพื่อเลือกข้อมูลทั้งหมด

| 🖹 見 🤊 • 🐏 - 🕼 🥸 🕊 📴 🗋 🖙 สรุปลลการเสนอข้องานทับแก่บุ้ดแฟร์ - Microsoft Excel<br>แปน หน่าแสก แฟร์ก เค่าโครงหน่าตระดาษ สุดร ช่อนุล ตรระทาน มุมนอง |                           |       |                                                                     |                    |                            |                             |                                                                |                    |  |  |  |  |  |
|----------------------------------------------------------------------------------------------------|---------------------------|-------|---------------------------------------------------------------------|--------------------|----------------------------|-----------------------------|----------------------------------------------------------------|--------------------|--|--|--|--|--|
|                                                                                                    | 🌂 🔏 ตัด<br>🗋 คัดออก *     | Angsi | ana New 🔻 18 × 🗛 🔭 🗏                                                | = <mark>=</mark> 💐 | 🖓 📲 ่ ตัดข้อความ           | ทั่วไป *                    | i i i i i i i i i i i i i i i i i i i                          | <b>- -</b>         |  |  |  |  |  |
| 3                                                                                                    | าง<br>- 💞 ตัวคัดวางรูปแบบ | B     | <i>I</i> <u>U</u> •   <u>.</u> •   <u>.</u> • <u>.</u> • <u>.</u> ■ | E 8 3 4            | 🖬 🏦 🏧 ผสานและจัดกึ่งกลาง 🤊 | \$ ~ % , *.0 .00<br>.00 *.0 | การจัดรูปแบบ จัดรูปแบบ ลักษณะ<br>ตามเงื่อนใขา เป็นตารางา เชลลำ | แทรก ลบ รูว<br>* * |  |  |  |  |  |
|                                                                                                    | คลิปบอร์ด 🕞               | _     | แบบอักษร 🗔                                                          |                    | การจัดแนว 🗇                | ์ ด้วเลข 🖓                  | ลักษณะ                                                         | เซลล์              |  |  |  |  |  |
| _                                                                                                    | L524 •                    | (     | f <sub>x</sub>                                                      |                    |                            |                             |                                                                |                    |  |  |  |  |  |
| _                                                                                                    |                           |       | J                                                                   | K                  | L                          | Μ                           | N                                                              | 0                  |  |  |  |  |  |
| 1                                                                                                    | ผู้เสนอ                   | ٣     | คณะ 👻                                                               | ประเภา,            | email 🚽                    | ร้านค้า 👻                   | ตรวจสอบ                                                        | 🗸 ผลการพิจา;า      |  |  |  |  |  |
| 516                                                                                                    | ซีรศักดิ์ วัดวิทยาคุณ     |       | คณะวิศวกรรมศาสตร์                                                   | นักศึกษา           | -                          | บุ๊คส์ แอนค์ ปริ้นท์        | 1.111                                                          | ส่งคณะ             |  |  |  |  |  |
| 517                                                                                                    | ชีรศักดิ์ วัดวิทยาคุณ     |       | คณะวิศวกรรมศาสตร์                                                   | นักศึกษา           | -                          | บุ๊คส์ แอนค์ ปริ้นท์        | 1มม                                                            | ส่งคณะ             |  |  |  |  |  |

4. ไปที่ เมนูแทรก (insert) เลือก pivot table จะปรากฏหน้าจอ ดังนี้

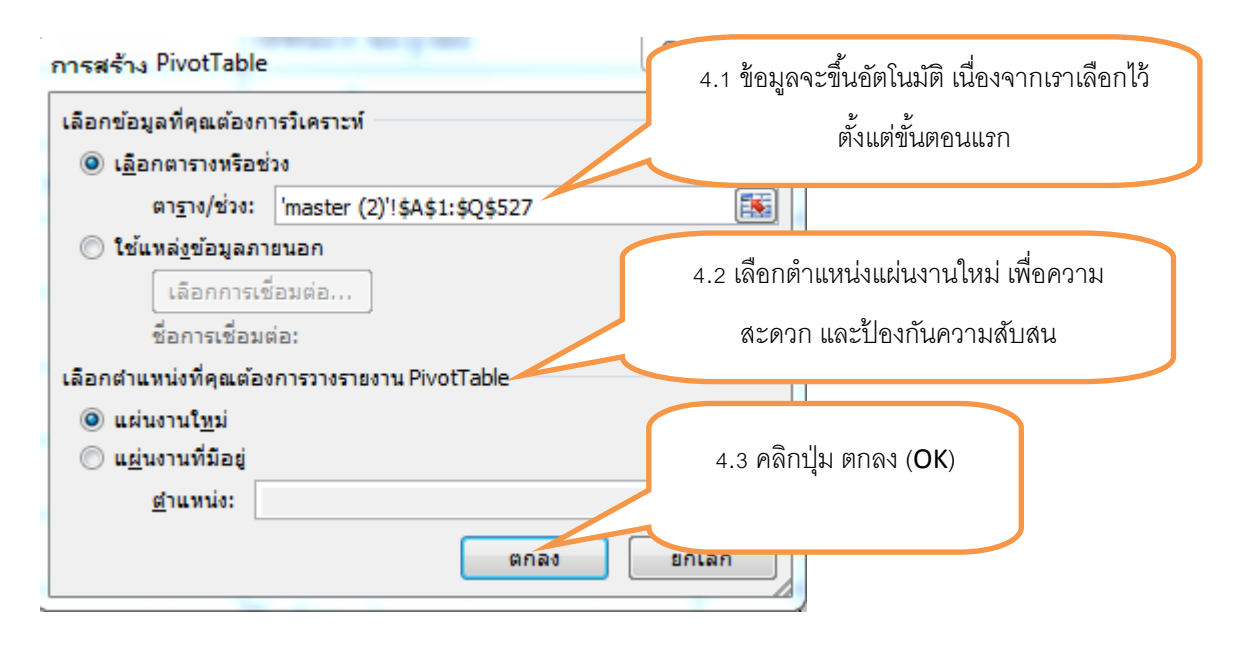

 จากหน้าจอนี้ หากต้องการดูสรุปข้อมูลใด สามารถเลือกจากหน้าจอนี้ได้ เช่น ต้องการดูข้อมูลจำนวน หนังสือภาษาไทยและภาษาต่างประเทศว่ามีจำนวนที่เสนอซื้อเท่าใด

เลือกหนังสือจากรายการเขตข้อมูลใส่ในช่อง ป้ายชื่อแถว และช่อง ค่า

| 🔟 🔜 🤊 • (° • 🛕 🕍 🕊 🔯 🖿 💷                                                                                                    | _                                                                                                    | เครื่องมือ PivotTable         | สรุปผลการเสนอขึ                        | องานทับแก้วมุ๊คแฟร์ - Microsof                                               | t Excel                                      | _                                                 |                                      |         |
|----------------------------------------------------------------------------------------------------|----------------------------------------------------------------------------------------------------|-------------------------------|----------------------------------------|------------------------------------------------------------------------------|----------------------------------------------|---------------------------------------------------|--------------------------------------|---------|
| แห้ม หน้าแรก แทรก เค้าโครงหน้ากระดาษ สูตร                                                                                                    | ข้อมูล ตรวจทาน มุมมอง                                                                                                    | ຫັວເລືອກ ອອກແນນ               |                                        |                                                                              |                                              |                                                   | ۵                                    | 🕜 🗆 📾 🔀 |
| <ul> <li>ชื่อ PivotTable: เขตข้อมูลที่ไข้งานอยู่:</li> <li>ชังกลุ่มส่วนที่เอือ</li> <li>PivotTable:</li> <li>ชักกลุ่มเขาะข้อมูลที่ไข้งานอยู่</li> <li>ชัดกลุ่มเขาะข้อมูล</li> <li>ชัดกลุ่มเขาะข้อมูล</li> </ul> | ก <u>A</u> ↓ <u>A</u> X<br>Z↓ <u>C</u> ชื่องสำคับ <b>แทรกด้วนบ่อ</b><br>ส่วนข้อมูล *<br>เรียงสำคับและกรอง                                                                                                    | เปลี่ยน ล้าง<br>แหล่งข้อมูล * | เลือก ย่าย<br>• PivotTable<br>การกระทำ | 📆 สรุปค่าลาม -<br>🥳 แสดงค่าเป็น -<br>📆 เขตข้อมูล รายการ และชุด -<br>การคำนวณ | PivotChart เครื่องมือ<br>OLAP ~<br>เครื่องมี | การวิเคราะท์<br>แบบ What-If ซ <b>เบตข้อ</b><br>เอ | าร ปุ่ม<br>มูล +/- เขตข้อมูล<br>แสดง |         |
| A3 • (* fx                                                                                                    |                                                                                                    |                               |                                        |                                                                              |                                              |                                                   |                                      | ~       |
| A         B         C         D         E           1                                                                                                    | F         G         H           PPvotTable         × ×         A           faastursenu:         Image: Construction of the second second sec | 1 J                           | K L                                    | M N                                                                          | 0 P                                          | Q R                                               | S T                                  |         |
| 24<br>25<br>26 → M / สรุปผล / หนึ่งสือด้างประเทศ / หนึ่งสือไทย /<br>พร้อม                                                                                                    | เสนอเหมือนกับ Sheet1 master (                                                                                                    | 2) / Sheet5 / 🔁 /             |                                        |                                                                              |                                              |                                                   | 100% —                               | • • • • |

- 🗶 🛃 🔊 (ช 🛕 😂 🕍 😹 แฟม หน้าแรก แทรก - 0 X ۵ 🕜 🗆 🗊 🛙 \_\_\_\_\_\_ ຈາຍຄູາ: ปม ส่วนหัวขอ ปม ส่วนหัวขอ +/- เขตข้อมูเ เขตข้อมูลที่ใช้งานอยู่: 🏟 จัดกลุ่ เครื่องมือ การวิเคราะพ่ OLAP ~ แบบ What-If 12 A Z A Z - 63 หนังสือ 🗇 ยกเลิกการจัดกล่ม Z↓ เรียงสำดับ ส่วนข้อมูล \* แสดงข้อมูลตามที่ 🕘 การตั้ เขตข้อมูลที่ใช้งานอยู่ 👻 🦳 ข้อมูล การคำนวอ *f*∞ ป้ายชื่อแถว เราเลือก รายการเขตข้อมุลของ PivotTable **-** × าซอแถว 🔽นับจำนวน ของ หนังสือ • 
   4
   σπρ

   5
   ไพย

   6
   พดรวมหังหมด

   7
   8

   9
   10

   10
   11

   12
   13

   14
   15

   15
   16

   17
   18

   19
   20

   21
   22

   23
   24

   24
   25

   16
   5

   17
   18

   18
   19

   20
   21

   23
   24

   24
   25

   16
   17

   17
   18

   18
   19

   20
   21

   23
   24

   24
   25

   18
   5

   19
   5

   10
   10

   11
   10

   12
   10

   13
   10

   14
   10

   15
   10

   16
   เลือกเขตข้อนอเพื่อเพิ่มองในรายงาน 490 เลอกเขตขอมูลแ วัน/เดือน/ปี ชื่อหนังสือ ผู้แต่ง ปีทีมพ์ ราคา ISBN Vู หนังสือ ผู้เสนอ คณะ 36 526 . ลากเขตข้อมูลไปมาระหว่างพื้นที่ด้านล่าง: 🍸 ดัวกรองรายงาน 🧱 ป้ายชื่อคอลัมน์ 🛄 ป้ายชื่อแลว Σein ▼ นับจำนวน ของ... ▼ หนังสือ 🔲 เลื่อนเวลาการปรับปรุงเค้าโครง ปรับปรุง หนังสือต่างประเทศ / หนังสือไทย / เสนอเหมือนกัน ] Sheet1 / master (2) / Sheet5 / 知 **∐ 4** 100% W 2:52 PM X 0 0 Pa E H 🔺 🍽 💽 🗊 🔶
- 6. จากหน้าจอนี้ จะสังเกตได้ว่า ข้อมูลที่ต้องการดู จะปรากฏตามที่เราเลือกทางซ้ายมือ

7. จากนั้น คลิก X ที่กล่องรายการเขตข้อมูลของ Pivot table

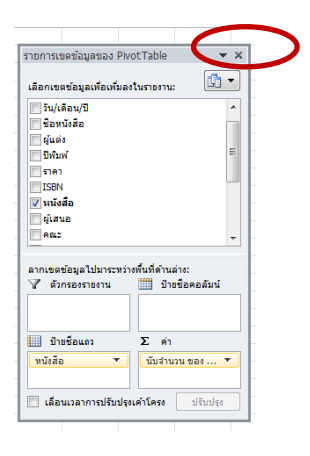

จะปรากฏหน้าจอการวิเคราะห์ข้อมูลการเสนอซื้อหนังสือ ดังนี้

| _ |                     |               |                       |                |       |     |
|---|---------------------|---------------|-----------------------|----------------|-------|-----|
|   | 🚽 🤊 • (° • 🛕        | 🞽 🔛 👪         | - 🗋 I 🖛               |                |       |     |
| u | พืม หน้าแรก         | แทรก          | เค้าโครงหน้ากระดาษ    | ข้อมูล ตรวจทาน |       |     |
| ľ | 🌂 🏑 ຕັດ             | Calibri       | - 11                  | · A A          | = =   | - ∞ |
| 3 | าง 🚽 ตัวคัดวางรูปแ: | ыл <b>В</b> І | <u>u</u> - <u>-</u> - | <u>} - A</u> - | E = : |     |
|   | คลิปบอร์ด           | Gi.           | แบบอักษร              | Gi Gi          |       | การ |
|   | B13                 | <b>-</b> (0   | $f_{x}$               |                |       |     |
|   | Α                   |               | В                     | С              | D     | E   |
| 1 |                     |               |                       |                |       |     |
| 2 |                     |               |                       |                |       |     |
| 3 | ป้ายชื่อแถว 💌       | นับจำนวน      | เ ของ หนังสือ         |                |       |     |
| 4 | eng                 |               | 490                   |                |       |     |
| 5 | ไทย                 |               | 36                    |                |       |     |
| 6 | ผลรวมทั้งหมด        |               | 526                   |                |       |     |
| 7 |                     |               |                       |                |       |     |
|   |                     |               |                       |                |       |     |

หากต้องการดูข้อมูล สามารถดับเบิ้ลคลิกที่ตัวเลข จะปรากฏข้อมูลดังภาพค่ะ

| <b>R</b> | (L) 10) + (M) | - 1à 阔 📈 强 I       | 1 1-            | _           | _                  | _          | _                | เครื่องร้อกวร   | สราโผ        | ลการเสนอชื่องวนพับแก่          | วร์เอแฟร์ - Microsof | t Excel          | _                | _         |       |
|----------|---------------|--------------------|-----------------|-------------|--------------------|------------|------------------|-----------------|--------------|--------------------------------|----------------------|------------------|------------------|-----------|-------|
|          |               |                    |                 |             |                    |            |                  | CH JEVAEN IJ    | 10 1121      |                                | 12/12/12/10/0001     | e Encor          |                  |           |       |
| ۰        | นพ่ม หนาแร    | ก แทรก เค          | าโครงหนากระดา   | ាង ភ្ល័ពទ   | ขอมูล              | ตรวจทาน    | <i>ที่</i> ทุทธง | ออกแบบ          |              |                                |                      |                  |                  |           |       |
| ชื่อ     | คาราง:        | 🚮 สรุปด้วย PivotTa | able 📰          |             | 🦉 คุณสมบัติ        | B          | 🖊 แดวส่วนทั่ว    | 📃 คอลัมน์       | ในรก         |                                |                      |                  |                  |           |       |
| Tal      | ble 1         | 💾 เอารายการที่ซ้ำห | กันออก 🥂        |             | 👆 เปิดในเบรา       | ว์เซอร์ [  | แถวผลรวม         | 📃 คอลัมน่       | เสดท้าย      |                                |                      |                  |                  |           |       |
|          | ปรับขนาดตาราง | 🔄 แปลงเป็นช่วง     | 4011            | อก พนพู่    | ຊັ່ສຼັ ຍຸກເລັກກາຈເ | ชื่อมโยง 🛛 | 🛽 แดวที่เป็นแ    | ถบสี 📃 คอลัมน่  | เทีเป็นแดบสั |                                |                      | ]                |                  |           |       |
| _        | คุณสมบัติ     | เครื่องมือ         |                 | ข้อมูลตา    | รางภายนอก          |            | ທັງເ             | ลือกลักษณะตาราง | 1            |                                |                      | ត័កមណៈ           | ะตาราง           |           |       |
|          | A1            | <b>-</b> (0        | <i>∫</i> ะ ลำด้ | บ์          |                    |            |                  |                 |              |                                |                      |                  |                  |           |       |
|          | A             | В                  | С               | D           | E                  | F          | G                | н               | 1            | J K                            | L                    | М                | N                | 0         |       |
| 1        | ลำดับ 💌 วัเ   | ม/เดือน/ปี 🔽 ชื่อ  | อหนังสือ 💌      | ผู้แต่ง 💌   | ปีพิมพ์ 💌          | ราคา 🔽     | ISBN 💌           | หนังสือ 🔻 เ     | ผู้เสนอ 🗖    | 🤉 คณะ  🔽 ประเภ                 | ท 💌 email 💌 🤄        | ร้านด้า 🔽        | 🛛 ตรวจสอบ 💌      | ผลการพิจา | รณา 🔻 |
| 2        | 526 12        | Feb60 Bio          | ofortificatio   | r Ummed Si  | 2016               | 8400       | 97881322         | 2eng i          | อ.ตร.ณิมา    | น คณะวิทยาอาจารย               | í '                  | ไอ ดี บุ๊        | [เ ไม่มี         | ส่งคณะ    |       |
| 3        | 525 12        | Feb60 We           | eb Service C    | Charles J.  | 2016               | 4600       | 97833193         | 2eng i          | อ. รุ่งธิวา  | :คณะอักษ <mark>เ</mark> อาจารย | í ľ                  | ไอ ดี บุ้        | ได้ไม่มี         | ส่งคณะ    |       |
| 4        | 524 12        | Feb60 So           | cial Networl    | Rokia Mis   | 2014               | 5100       | 97833191         | 2eng á          | อ. รุ่งธิวา  | ะคณะอักษะอาจารย                | íľ                   | ไอ ดี บุ๊        | [ถไม่มี          | ส่งคณะ    |       |
| 5        | 523 12        | Feb60 Eco          | o-Friendly N    | IS. Ananda  | 2017               | 6500       | 97817718         | 8eng i          | ารดิภรณ์     | ่คณะวิศวก นักศึกบ              | ย เ                  | <b>เ</b> ืคส์ แอ | น ไม่มี          | ส่งคณะ    |       |
| 6        | 522 12        | Feb60 Mo           | odern Techn     | D. Phil Wo  | 3/1/2016           | 5050       | 97811070         | 2eng i          | ารดิภรณ์     | ะคณะวิศวก นักศึกเ              | ยา เ                 | <b>ุ๊คส์ แอ</b>  | น ไม่มี          | ส่งคณะ    |       |
| 7        | 521 12        | Feb60 Mo           | olecular Cell   | Ray J. Ros  | 2016               | 6800       | 97814987         | 2eng i          | อ.ดร.ณิมา    | น คณะวิทยาอาจารย               | í I                  | มดซายน่          | (ไม่มี           | ส่งคณะ    |       |
| 8        | 520 12        | Feb60 Sig          | gns that Mar    | l John Kens | 2014               | 5200       | 97817835         | Ceng 1          | นส.ภัทรกั    | น คณะวิศวก นักศึกเ             | n mungaew            | ไอ ดี บุ้        | [ถไม่มี          | ส่งคณะ    |       |
| 9        | 519 12        | Feb60 Ne           | egotiating Sc   | David C. D  | 2016               | 1400       | 97814594         | 1eng 1          | นส.ภัทรกั    | น คณะวิศวก นักศึกเ             | n mungaew            | ไอ ดี บุ๊        | <b>ุ๊</b> เไม่มี | ส่งคณะ    |       |
| 10       | 518 12        | Feb60 Ha           | ndbook for      | Wenyi Zha   | 2017               | 6300       | 97814987         | 6 eng 1         | ແສ.ວັລວີກາ   | า คณะวิศวก นักศึกบ             | ยา เ                 | ุวีคส์ แอ        | า ไม่มี          | ส่งคณะ    |       |
| 11       | 517 11        | Feb60 Pla          | ant, Soil and   | Khalid Re   | 2016               | 8400       | 97833192         | 7eng í          | อ.ดร.ณีมา    | น คณะวิทยาอาจารย               | í                    | ไอ ดี บุ๊        | [เ ไม่มี         | ส่งคณะ    |       |
| 12       | 11 6          | eb60 Th            | inking Skills   | John Butte  | 2015               | 2070       | 97811076         | Ceng f          | งศ.ดร.ธน     | ส์ คณะศึกษาอาจารเ              | Í ι                  | มดซายน์          | ถ้ ไม่มี         | ส่งคณะ    |       |
| 13       | 12 6 1        | eb60 Te            | acher Qualit    | Nicholas N  | 2017               | 1665       | 97811389         | 4eng 1          | งศ.ดร.ธน     | สี คณะศึกษาอาจารเ              | í l                  | มดซายน์          | ถ้ไม่มี          | ส่งคณะ    |       |
| 14       | 13 6 1        | eb60 Pri           | inciples of Ir  | Emergent    | 2017               | 4009.5     | 97801344         | 4eng i          | อ.กรัญญา     | คณะวิทยาอาจารย                 | í I                  | มดชายน์          | ถ่าไม่มี         | ส่งคณะ    |       |
| 15       | 14 6          | eb60 Co            | mputationa      | Wendy L.    | 2016/3             | 4009.5     | 97814665         | Seng i          | อ.ปียพล      | <u>ิคณะวิทยาอาจาร</u> ย        | I I                  | มดซายน์          | ถ้าไม่มี         | ส่งคณะ    |       |
| 16       | 15 6          | eb60 Bio           | otechnology     | John M. C   | 2017               | 5265       | 97814987         | Seng (          | งศ.ตร.พิง    | าเคณะวิศวก อาจารเ              | I LIEWSAEE           | มดซายน์          | ถ้ ไม่มี         | ส่งคณะ    |       |
| 17       | 16 6 1        | eb60 Se            | rvice Supply    | Tsan-Ming   | 2016               | 3924       | 97811380         | 2eng 1          | นส.ปรางค่    | แ คณะวิศวก นักศึกง             | n prangkaev          | มดชายน์          | ถ่าไม่มี         | ส่งคณะ    |       |
| 18       | 17 6          | eb60 Rai           | ilway Transp    | Christos N  | 2016               | 5895       | 97814822         | eng ۱           | นส.ปรางด่    | แ คณะวิศวก นักศึกร             | n prangkaev          | มดซายน์          | ถ้าไม่มี         | ส่งคณะ    |       |
| 19       | 18 6 1        | eb60 Edi           | ible Food Pa    | Miquel Ar   | 2016               | 9000       | 97814822         | 3eng 1          | นส.ธัญชน     | เกคณะวิศวก นักศึกบ             | thefirst03           | มดซายน์          | ถ่ ไม่มี         | ส่งคณะ    |       |